# User Guide

## Adding Certs to a Company

### STEP ONE | Adding Certs to a Company

In a company's profile click the Compliance tab.

| Onsite Track Easy Pty Limited (contractor company) ✓ 84 098 2 |            |             |           |             |        |      |          |  |
|---------------------------------------------------------------|------------|-------------|-----------|-------------|--------|------|----------|--|
| general                                                       | compliance | user access | locations | contractors | tokens | keys | messages |  |
| relationships                                                 |            |             |           |             |        |      |          |  |
| Click Add                                                     | Cert       |             |           |             |        |      |          |  |
| CERTS                                                         |            |             |           |             |        |      |          |  |

 Include Realms: Pegasus, Pegasus Demo and Site: Pegasu

 Options:
 Show ALL Cert Types
 Include:
 Non-c

 Verified
 Cert Name
 Id
 Basis

 Government.ABN.Valid
 62022
 System

 Government.Business Name.Valid
 62023
 System

add cert

Search for the Cert you want to add and Click into it to add to the company's profile.

#### Add Cert to Onsite Track Easy Pty Limited

| Insurance    | search                             | Include Inactive Certs |
|--------------|------------------------------------|------------------------|
| Found 1 mate | :h                                 |                        |
| Verified     | Cert Name                          |                        |
| Ins          | urance.Incident/Accident.Insurance | e -                    |

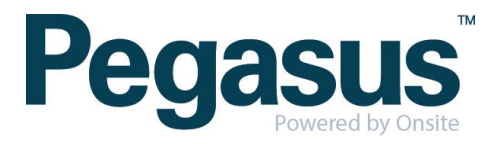

Fill in the Period of Currency for the Cert and tick the Authorised Box. Fill out any other required information for the Cert. Click the 'save & file' button to upload a document against the cert.

| Renewal<br>Chain: | ↓ ID#213986         |                                            |  |  |  |  |
|-------------------|---------------------|--------------------------------------------|--|--|--|--|
| Authorised:       | By: Felicity        | By: Felicity Stevenson On: 17 January 2018 |  |  |  |  |
| Period of         | Start Date          | : 17 V January V 2018 V For 1 V Years V    |  |  |  |  |
| currency.         | End Date:           | 17 V January V 2019 V exact COM            |  |  |  |  |
| Comment:          |                     |                                            |  |  |  |  |
| Cert Type:        | Insurance           |                                            |  |  |  |  |
|                   | Insurer:            |                                            |  |  |  |  |
|                   | Policy Number:      |                                            |  |  |  |  |
|                   | Item:               |                                            |  |  |  |  |
|                   | Amount:             | Name Amount  Amount  Total:  0             |  |  |  |  |
|                   | End Date:           | ✓ Unspecified                              |  |  |  |  |
|                   | Conditions:         |                                            |  |  |  |  |
| Assigned:         | By: Felicity Stever | ison On: 17 January 2018                   |  |  |  |  |
| Checklist:        |                     |                                            |  |  |  |  |
| redo              |                     |                                            |  |  |  |  |
| Active?           |                     |                                            |  |  |  |  |

#### Edit cert of Onsite Track Easy Pty Limited

Select the file you need to upload and click 'upload'

| Associate With: O | nsite Track Easy Pty Limited (id=251); Insurance.Incident/Accident.Insuranc | e (id=1327)                                                            |
|-------------------|-----------------------------------------------------------------------------|------------------------------------------------------------------------|
| New Uploa         | d                                                                           | use existing upload                                                    |
| File Owner:       | Site: Pegasus Demonstration                                                 |                                                                        |
| File to Upload:   | Choose File Site User Peal (1).docx                                         | Browse to select file for upload                                       |
| Name:             | Site User Permission (Definitions)_Onsite Track Easy Manual (1)             | Name to use for this file after upload                                 |
| Keywords:         |                                                                             | Enter searchable words separated by spaces                             |
| Private:          |                                                                             | Private files can only be viewed by users with the 'Can Access Private |
| Description:      |                                                                             |                                                                        |
|                   |                                                                             |                                                                        |
|                   | /                                                                           |                                                                        |
| Status:           | upload                                                                      |                                                                        |
|                   |                                                                             | ·                                                                      |
|                   |                                                                             |                                                                        |

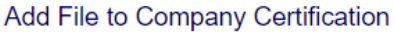

back

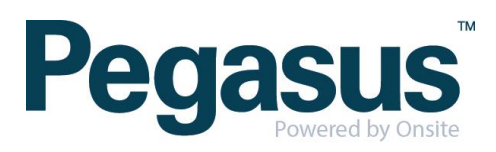

Click ok on the pop up

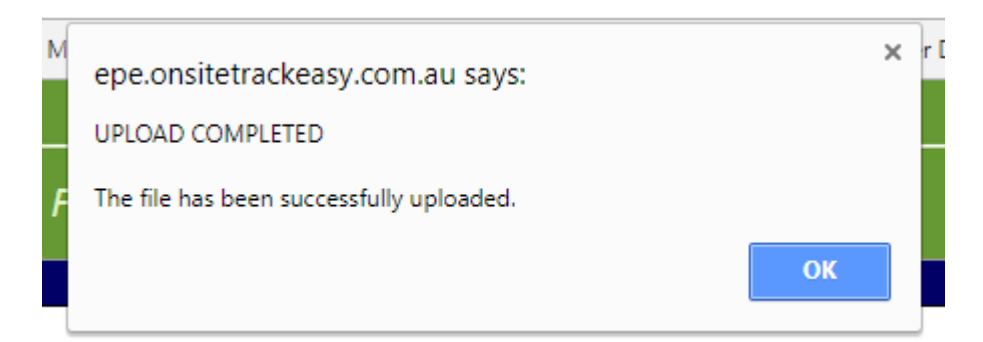

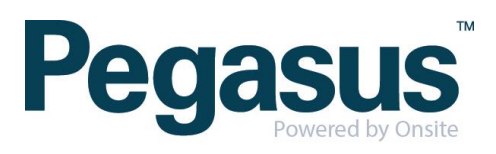